## ISTRUZIONI PER ISCRIZIONE AI SERVIZI E RICHIESTA DI RIDUZIONE DELLA RETTA

- → accedere alla home page del sito del Comune di san Giovanni in Persiceto <u>www.comunepersiceto.it</u>
- → cliccare su "Servizi on line"- Servizi Educativi e Scolastici- Portale dei Servizi Educativi e Scolastici-
- → inserire le proprie credenziali SPID

## ISCRIZIONE AI SERVIZI

- → cliccare su "iscrizioni"
- → scegliere "Servizi scolastici San Giovanni in Persiceto"
- → selezionare "nuova domanda"
- → scegliere il servizio a cui si vuole iscrivere il proprio figlio e proseguire con l'iscrizione seguendo le indicazioni che vi verranno fornite in basso alle pagine
- → al termine dell'operazione di iscrizione, e del controllo dei dati inseriti, cliccando sul tasto
  "inoltra"
- → farete recapitare la vostra domanda al Comune di San Giovanni in Persiceto
- → ripetere per ogni servizio che si intende richiedere.

## RICHIESTA RIDUZIONE RETTA

- → cliccare sul pulsante "iscrizioni"
- → Scegliere "Riduzioni rette scolastiche"
- → selezionare "Nuova domanda"
- → Cliccare su " S.G. in Persiceto-2022- Riduzione retta 2022"
- cliccare su "Avanti" e proseguire seguendo le indicazioni che vi verranno fornite in basso alle pagine
- → I termine dell'operazione, e a seguito del controllo dei dati inseriti, cliccando sul tasto
  "Inoltra" farete recapitare la vostra domanda al Comune di San Giovanni in Persiceto.